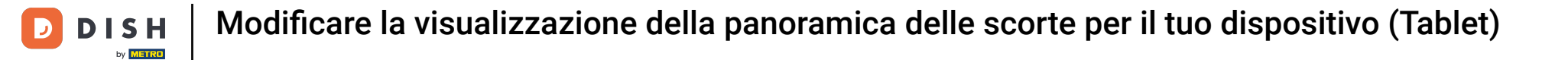

# • Fare clic sull'icona del menu.

| 😑 р і s н роз Dish Video Den | no Italy AREA ORDINI API | ERTI ACCOUNT CLIENTI |                     | ¢ |
|------------------------------|--------------------------|----------------------|---------------------|---|
| Ristorante<br>2 posti        | Terrazza<br>80 posti     | Vendita diretta      | Aggregatore di cibo |   |
| E-commerce                   |                          |                      |                     |   |
|                              |                          |                      |                     |   |
|                              |                          |                      |                     |   |
|                              |                          |                      |                     |   |
|                              |                          |                      |                     |   |
|                              |                          |                      |                     |   |

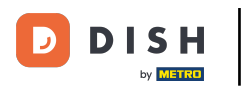

### Scorrere verso il basso e fare clic su Impostazioni.

| 0   |                                    | D Italy AREA ORDINI APERTI ACCOUNT CLIENTI |                 |                     | ¢ |
|-----|------------------------------------|--------------------------------------------|-----------------|---------------------|---|
| C   |                                    | Terrazza<br>80 posti                       | Vendita diretta | Aggregatore di cibo |   |
| Man | ager                               |                                            |                 |                     |   |
| 0   | Stampa report                      |                                            |                 |                     |   |
|     | Terminale di pagamento             |                                            |                 |                     |   |
| ?   | Pagamenti non previsti             |                                            |                 |                     |   |
| ଟ   | Tutorial DISH POS                  |                                            |                 |                     |   |
| Ŕ   | Stato self service                 |                                            |                 |                     |   |
|     |                                    |                                            |                 |                     |   |
| \$  | Disabilita stampa scontrino        |                                            |                 |                     |   |
| ¢   | Ristampa/Riapertura<br>dell'ordine |                                            |                 |                     |   |
|     |                                    |                                            |                 |                     |   |
| ø   | Impostazioni                       |                                            |                 |                     |   |
| Ð   | Esci                               |                                            |                 |                     |   |

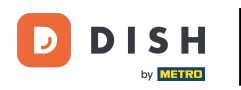

## Scorrere verso il basso e fare clic su Schermata inventario.

| ← @ Impostazioni                             |  |  |  |  |
|----------------------------------------------|--|--|--|--|
| Aspetto                                      |  |  |  |  |
| Scuro                                        |  |  |  |  |
| Orientamento schermo                         |  |  |  |  |
| Impostazioni di accesso                      |  |  |  |  |
| Schermata postazioni di lavoro               |  |  |  |  |
| Schermata menu e ordini                      |  |  |  |  |
| Schermata inventario                         |  |  |  |  |
| Schermata pagamento                          |  |  |  |  |
| Altri                                        |  |  |  |  |
| Impostazioni inserimento                     |  |  |  |  |
| Impostazioni hardware                        |  |  |  |  |
| Modalità debug, altre informazioni di errore |  |  |  |  |
| Cos'è DISH POS<br>1.83.0                     |  |  |  |  |

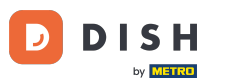

+ Per modificare il numero di colonne per la schermata inventario, spostare il pallino arancione.

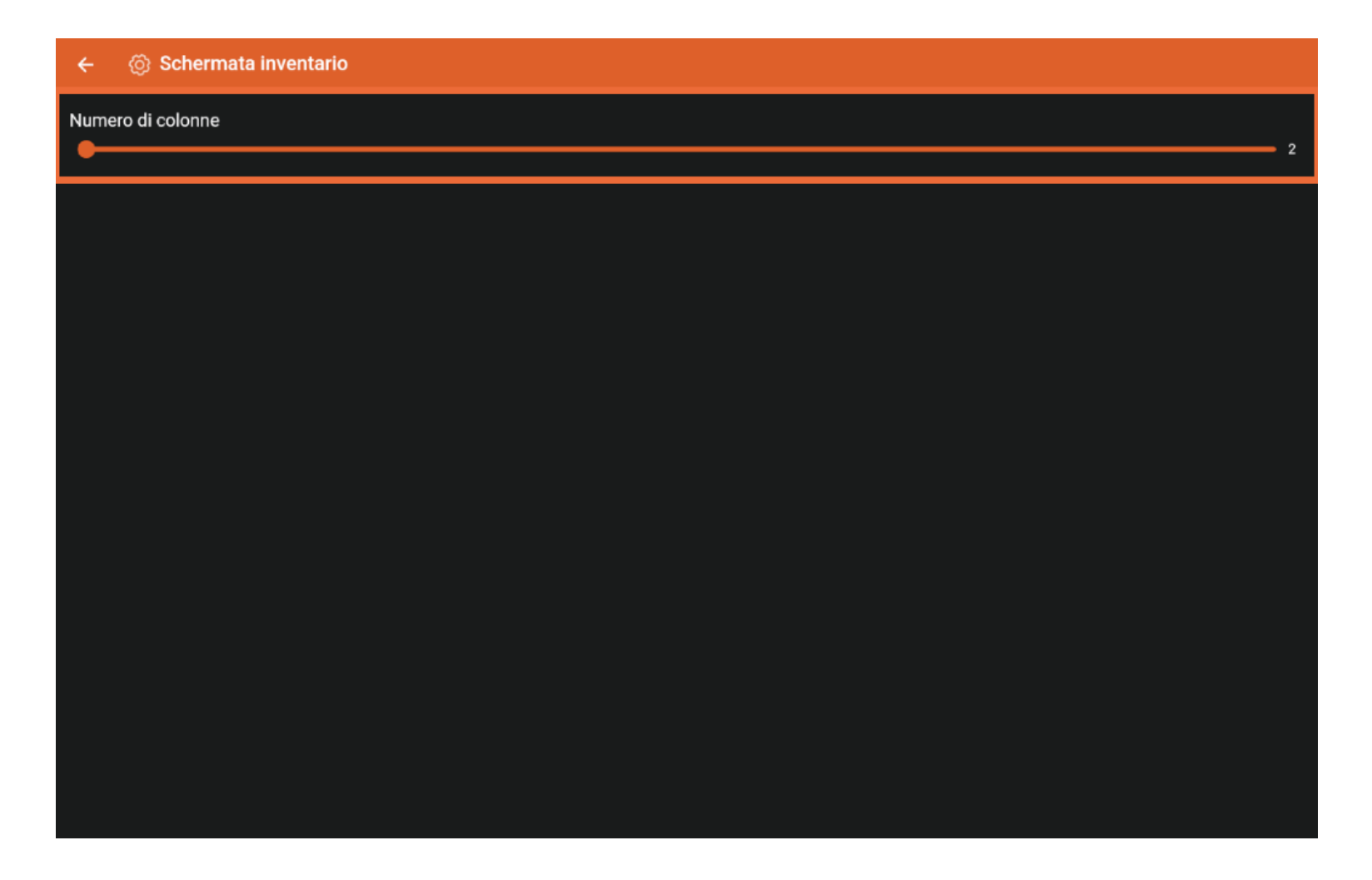

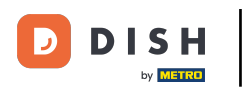

### 🕂 Rilascia

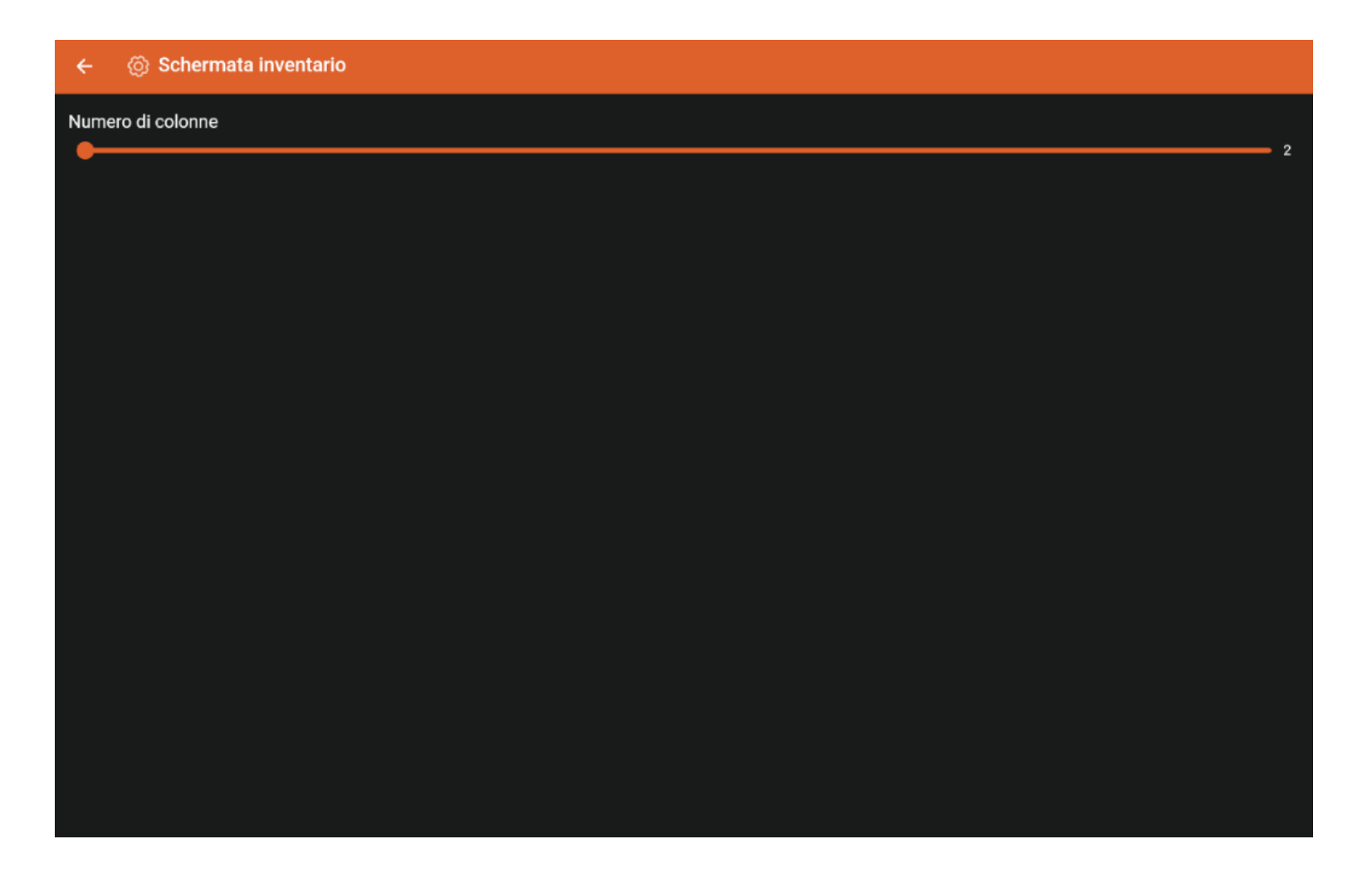

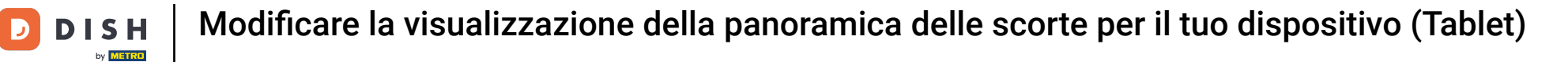

### Ecco fatto. Hai finito.

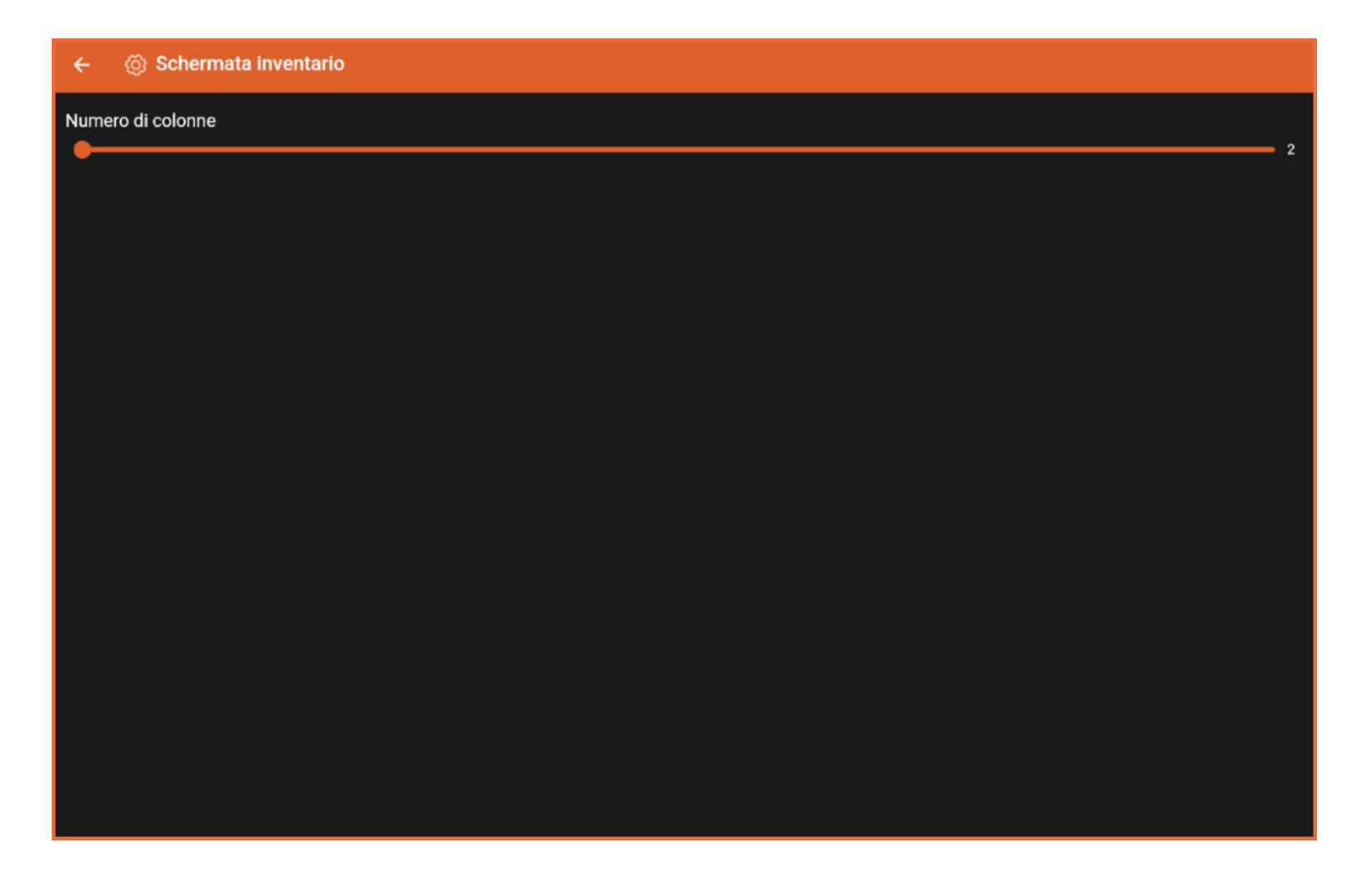

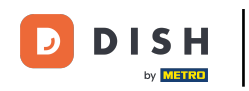

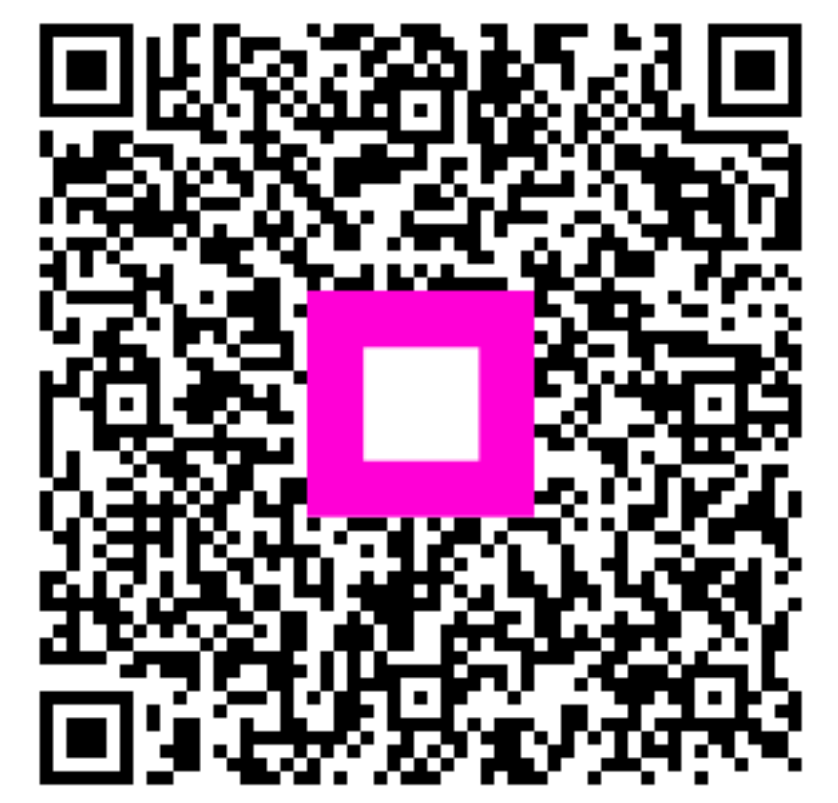

Scansiona per andare al lettore interattivo